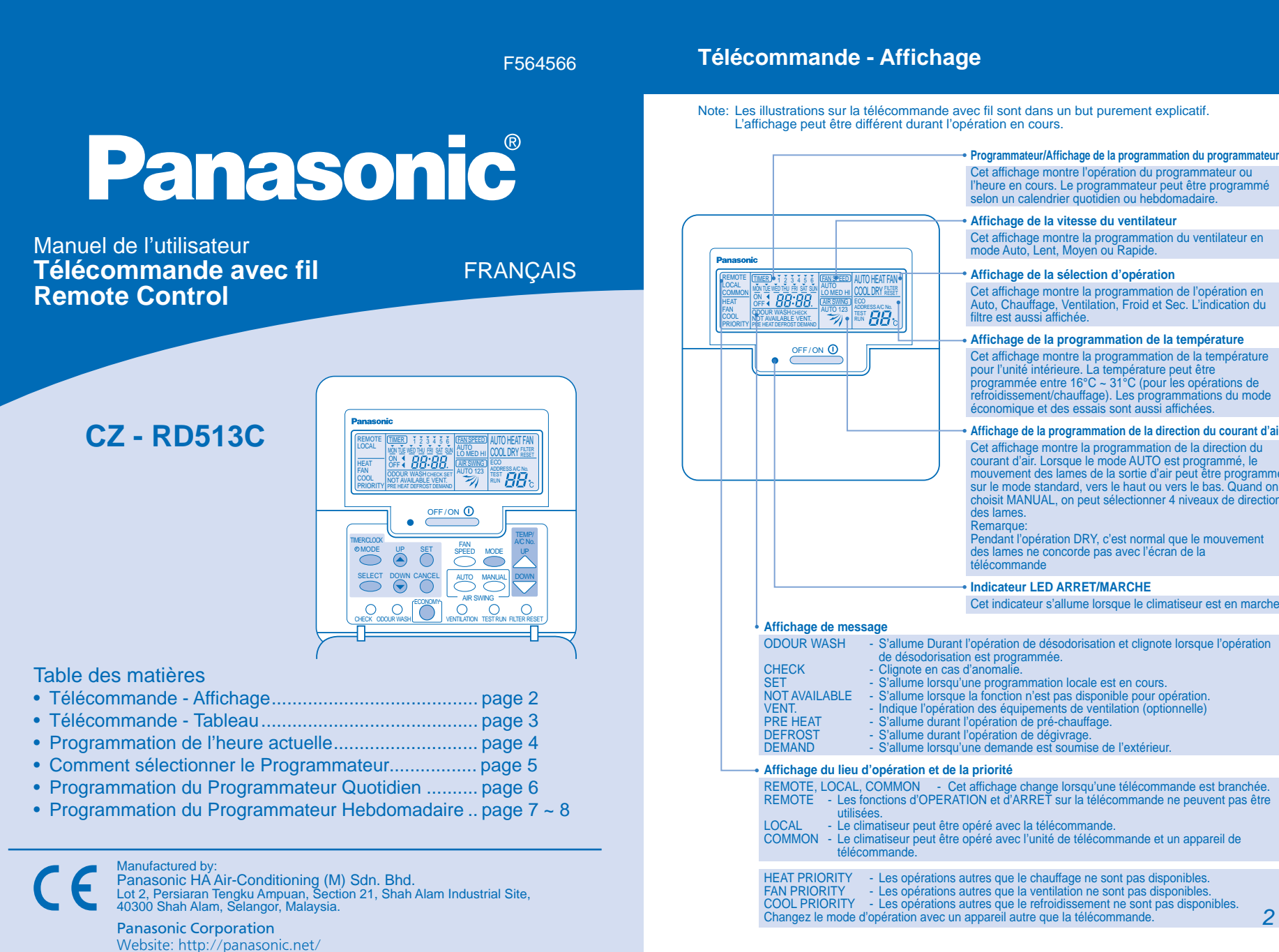

## Télécommande – Tableau

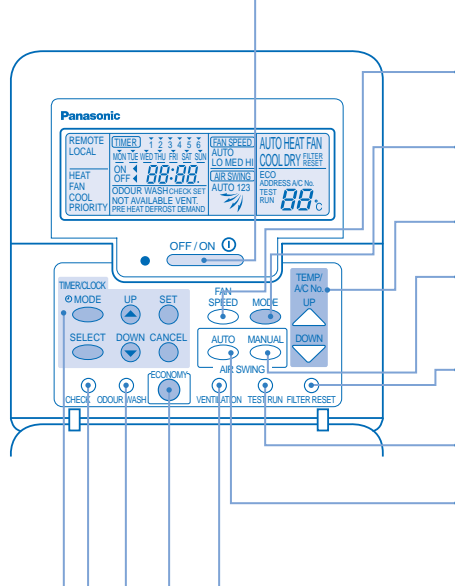

## **Bouton ARRET/MARCHE** Ce bouton est utilisé pour mettre en marche ou pour

arrêter le climatiseu Bouton de vitesse du ventilateur

# Ce bouton est utilisé pour modifier la vitesse du ventilateur en mode Auto, Lent, Moyen ou Rapide. Bouton de mode d'opération

Ce bouton est utilisé pour modifier le mode d'opération en «FAN», «COOL», «DRY», «AUTO» ou «HEAT».

Bouton de la programmation de la température Ce bouton est utilisé pour programmer la température de la pièce.

Bouton de sélection manuelle de la ventilation Règle la direction de la ventilation manuellement. La direction de la ventilation est modifiée à chaque fois qu'on appuie sur le bouton. 4 niveaux de direction peuvent être programmés.

Bouton de la réinitialisation du filtre

Une fois que le filtre a été nettoyé, appuyez sur ce bouton pour effacer l'affichage «FILTER RESET».

Bouton de l'Essai Ce bouton est utilisé pour mener des essais.

Bouton de sélection auto de la direction de la ventilation

Ce bouton est utilisé pour sélectionner «Contrôle de l'Air Multi Confort» (orientation automatique de la ventilation). 1: Standard, 2: Vers le bas, 3: Vers le haut.

Affichage de la sélection d'opération Cet affichage montre la programmation de l'opération en Auto, Chauffage, Ventilation, Froid et Sec. L'indication du filtre est aussi affichée. Affichage de la programmation de la température Cet affichage montre la programmation de la température pour l'unité intérieure. La température peut être programmée entre 16°C ~ 31°C (pour les opérations de refroidissement/chauffage). Les programmations du mode économique et des essais sont aussi affichées. Affichage de la programmation de la direction du courant d'air Cet affichage montre la programmation de la direction du courânt d'air courant d'air. Lorsque le mode AUTO est programmé, le mouvement des lames de la sortie d'air peut être programmé sur le mode standard, vers le haut ou vers le bas. Quand on choisit MANUAL, on peut sélectionner 4 niveaux de direction des lames. Pendant l'opération DRY, c'est normal que le mouvement des lames ne concorde pas avec l'écran de la Cet indicateur s'allume lorsque le climatiseur est en marche. - S'allume Durant l'opération de désodorisation et clignote lorsque l'opération 

 ODOUR WASH
 - S'allume Durant l'opération de désodorisation et clignote lorsque de désodorisation et programmée.

 CHECK
 - Clignote en cas d'anomalie.

 SET
 - S'allume lorsqu'une programmation locale est en cours.

 NOT AVAILABLE
 - S'allume lorsqu'une programmation locale est en cours.

 VENT.
 - S'allume lorsque la fonction n'est pas disponible pour opération.

 PRE HEAT
 - S'allume durant l'opération de pré-chauffage.

 DEFROST
 - S'allume durant l'opération de dégivrage.

 DEMAND
 - S'allume lorsqu'une demande est soumise de l'extérieur.

 REMOTE, LOCAL, COMMON - Cet affichage change lorsqu'une télécommande est branchée. REMOTE - Les fonctions d'OPERATION et d'ARRET sur la télécommande ne peuvent pas être LOCAL - Le climatiseur peut être opéré avec la télécommande. COMMON - Le climatiseur peut être opéré avec l'unité de télécommande et un appareil de 

 HEAT PRIORITY
 - Les opérations autres que le chauffage ne sont pas disponibles.

 FAN PRIORITY
 - Les opérations autres que la ventilation ne sont pas disponibles.

 COOL PRIORITY
 - Les opérations autres que le refroidissement ne sont pas disponibles.

 Changez le mode d'opération avec un appareil autre que la télécommande.

 2

# Programmation de l'heure actuelle

L'heure actuelle doit être programmée lorsque vous mettez votre appareil en marche pour la première fois ou après une longue période d'inactivité L'heure actuelle devient l'heure de référence pour toutes les opérations du programmateur.

Programmez l'heure et le jour actuels correctement Exemple: La jour actuel est mercredi et l'heure actuelle est: 8h00

- **1** Branchez l'appareil

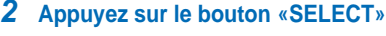

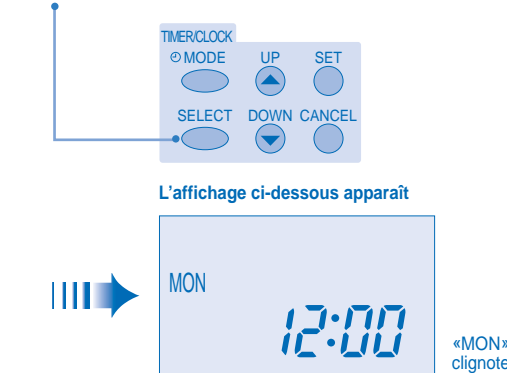

«MON» et «12:00»

Sélectionnez le jour actuel. Pour programmer le jour actuel, appuyez sur le bouton «UP» ou «DOWN» pour sélectionner le jour

Lorsqu'un appareil de ventilation (optionnel) est installé, ce bouton est utilisé pour mettre en marche et arrêter l'appareil de ventilation.

### Bouton d'économie

Bouton de la ventilation

Ce bouton est utilisé pour mettre en marche et arrêter l'opération d'économie.

### Bouton de désodorisation

Ce bouton est utilisé pour mettre en marche et arrêter l'opération de désodorisation. En appuyant continuellement sur ce bouton, vous mettez en marche l'opération de désodorisation.

### Bouton de contrôle

Appuyez sur ce bouton si l'affichage de contrôle clignote. Un code d'erreur de F15-F46 s'affiche. Contactez immédiatement votre centre de service le plus proche.

### Groupe de bouton de la programmation du programmateur

Ce bouton est utilisé pour mettre en marche et pour mettre fin à l'opération de désodorisation. En appuyant pendant longtemps sur ce bouton, vous mettez en marche l'opération de désodorisation: MODE - Modifie l'affichage de l'horloge et du programmateur ou retourne à l'affichage précédent. SELECT - Met en marche la programmation du mode du programmateur.

- Avance l'heure
- DOWN - Retarde l'heure
- SET
   Confirme la programmation générale et celle du programmateur. Reprend toutes les programmations du programmateur collectivement.

   CANCEL
   Annule les programmations. Annule toutes les programmateur

3

#### Voir l'exemple ci-dessus ; sélectionnez MERCREDI Pour confirmer le jour sélectionné, appuyez sur le bouton «SET».

#### 4 Sélection de l'heure actuelle.

Pour programmer l'heure actuelle, appuvez sur le bouton «UP» ou «DOWN» pour sélectionner l'heure

actuelle

(Voir l'exemple ci-dessus; sélectionnez 8h00) Pour confirmer l'heure sélectionnée, appuyez sur le bouton «SET».

### Note

3

- Appuyez sur le bouton «UP» pour avancer ou sur le bouton «DOWN» pour retarder l'heure (intervalle d'1 minute) ou maintenez la pression sur le bouton pour progresser plus rapidement. Si vous n'appuyez pas sur le bouton «UP» ou «DOWN» pendant 30 secondes durant la programmation
- du jour ou de l'heure ou si vous n'appuyez pas sur le bouton «SELECT», la programmation en cours est confirmée et prend fin.

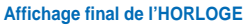

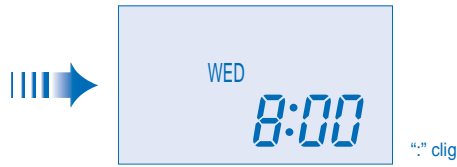

":" clignote

## Comment sélectionner le Programmateur

2 types de mode du Programmateur peuvent être sélectionnés sur la télécommande

Programmateur Quotidien Programmateur Hebdomadaire

Ces programmateurs ne peuvent pas être opérés simultanément. Sélectionner l'un de ces Programmateurs selon votre besoin

## **Comment modifier l'Affichage**

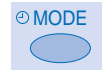

Appuyez une fois pour modifier l'affichage de CLOCK à TIMER et vice-versa. Appuyez pendant plus de 3 secondes pour modifier l'affichage du Programmateur Quotidien

au Programmateur Hebdomadaire et vice-versa.

Affichage de l'HORLOGE (pour programmer le jour et l'heure actuels)

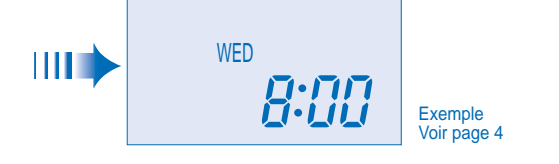

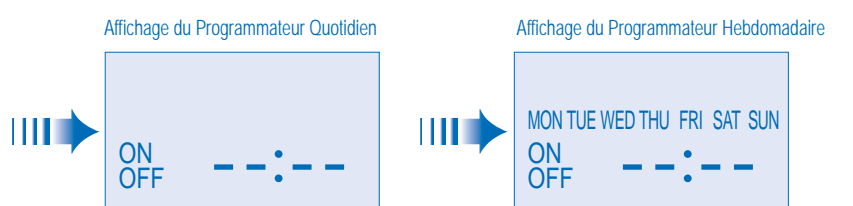

Note

L'affichage ci-dessus apparaît si aucune programmation valide du programmateur n'est effectuée.

Si une programmation valide du programmateur est effectuée - TIMER et la programmation seront affichés.

Si vous voulez vérifier l'heure et le jour actuels, appuyez une fois sur le bouton «MODE» (Cependant, après quelques secondes, l'affichage retourne sur TIMER) (PROGRAMMATEUR) et sur la programmation).

## Programmation du Programmateur Quotidien

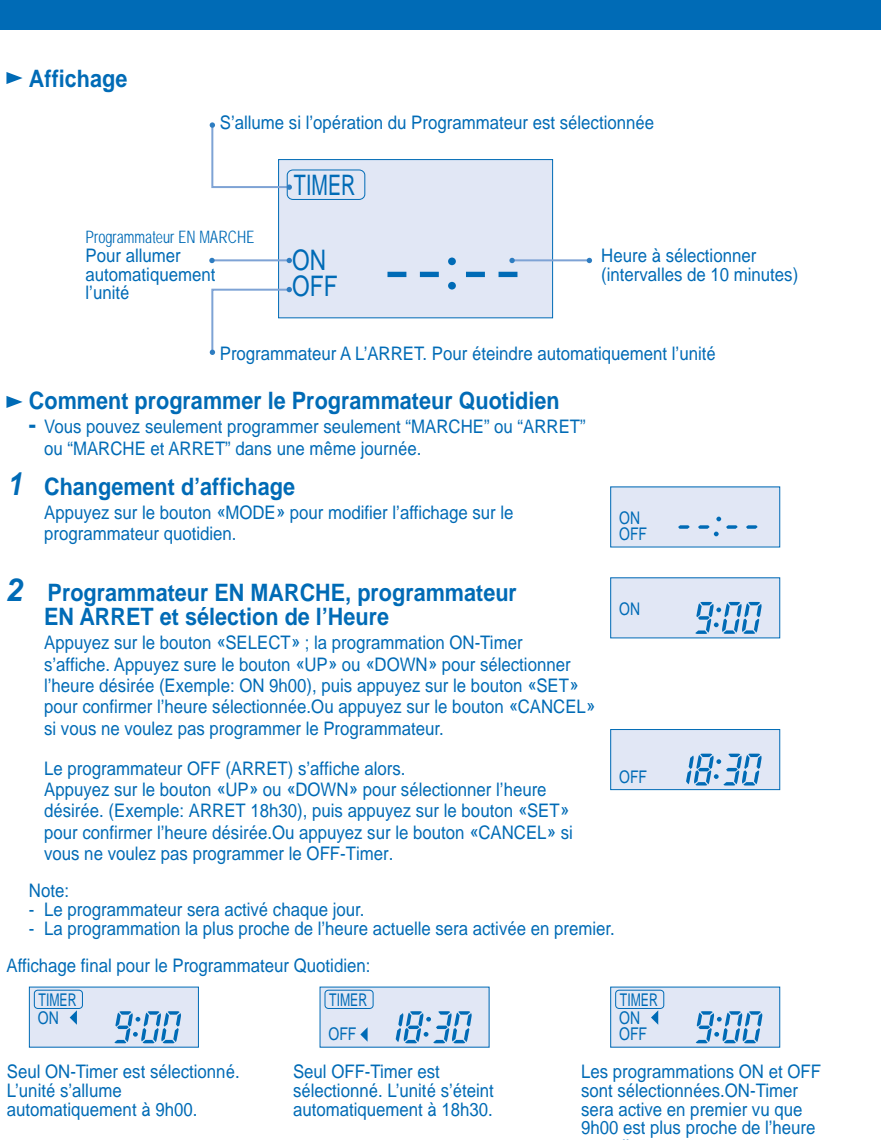

5

Programmation du Programmateur Hebdomadaire

## ► Affichage

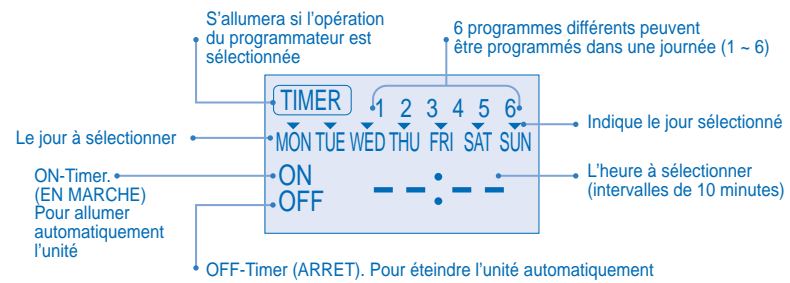

## Comment programmer le Programmateur Hebdomadaire

- Vous pouvez programmer le Programmateur pour 1 semaine (Lundi à Dimanche) avec 6 programmes par jour.
   La mise en marche peut être programmée avec votre température souhaitée. Cependant, cette
- température sera utilisée contin
- Ne peut pas programmer plus de 2 programmes avec la même programmation horaire en une journée.
   Vous devez aussi sélectionner Collective plusieurs jours avec la même programmation horaire ou
- avec des programmation quotidiennes uniques.

#### 1 Modification de l'Affichage

- Appuyez sur le bouton «MODE» pour modifier l'affichage en Programmateur Hebdomadaire.
- 2 Sélectionnez le Jour (Veuillez voir la page suivante pour exemple de programmation) Vous pouvez sélectionner une programmation quotidienne collective ou individuelle Programmation quotidienne collective.
  - Appuyez sur le bouton «SELECT»: L'affichage fait apparaître la
  - programmation du jour sélectionné

Programmation du Programmateur Hebdomadaire

Par exemple, si vous voulez programmer

A - Lundi à vendredi: Même heure, 1er programme EN MARCHE 9h00 & 2ème programme ARRET 16h00.
 B - Seulement mercredi: 3ème programme supplémentaire ARRET 12h30 & 4ème programme EN MARCHE 13h30.

actuelle

- Seulement samedi: 1er programme EN MARCHE 10h00 à 20°C & 2ème programme ARRET 14h00.
- D Dimanche: Jours fériés. Aucun Programmateur néce
- Pour programmer A (lundi à vendredi Programmation collective de jours) Appuyez sur le bouton «SELECT», Pour sélectionner lundi à vendredi, désélectionnez samedi et dimanche en appuyant sur le bouton «UP» ou «DOWN» à samedi, appuyez sur le bouton «SET» (triangle au-dessus de samedi disparaîtra) Suivez les mêmes étapes pour désélectionner dimanche Assurez-vous que le triangle apparaît au-dessus de lundi-vendredi
  - Pour confirmer les jours sélectionnés, appuyez sur le bouton «SELECT».
  - Pour programmer l'heure, veuillez voir l'étape 3. Sélection de l'heure à la page 7 1er programme Sélectionnez ON et l'heure désirée de 9h00. 2ème programme - Sélectionnez OFF et l'heure désirée de 16h00. 3ème - 6ème programme - Appuyez sur le bouton «CANCEL»
- Pour programmer B (mercredi programmation quotidienne individuelle) Appuvez sur le bouton «UP» ou «DOWN» pour sélectionner WED (mercredi) Puis appuyez sur le bouton «SELECT». Pour programmer l'heure, veuillez voir l'étape 3. Sélection de l'heure à la page 7
  - 1er programme Appuyez deux fois sur le bouton «SET» (confirmez ON et 9h00). 2ème programme - Appuyez aussi deux fois sur le bouton «SET». (Confirmez
  - OFF et 16h00). 3ème programme - Sélectionnez OFF et l'heure désirée de 12h30
  - 4ème programme Sélectionnez ON et l'heure désirée de 13h30
  - 5ème 6ème programme Appuyez sur le bouton «CANCEL».
- TIMER

MON TUE WED THU FRI SAT SUN

6

| ON<br>OFF | LD | <b>9:00</b> |
|-----------|----|-------------|
| TIMER     | 1  |             |

WED ON

Appuyez sur le bouton «UP» ou «DOWN» pour sélec appuyez sur le bouton «SET» pour effacer le triangle (désélectionner) ou pour ajouter le triangle (sélectionner).

Le triangle au-dessus de chaque jour indique le jour à sélectionner). Répétez ces étapes si vous voulez désélectionner ou sélectionner plusieurs jours. Pour confirmer les jours sélectionnés, appuyez sur le bouton «SELECT».

- MÔN TÚE WẾD THU FRI SẮT SỦN
- Programmation de jour individuel.

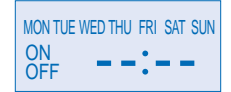

- Appuyez sur le bouton «UP» ou «DOWN» pour sélectionner le jour. Puis appuyez sur le bouton «SELECT».
- 3 Sélection de l'heure (veuillez voir la page suivante pour exemple de programmation)

Pour programmation du 1er programme, Appuvez sur le bouton «UP» ou «DOWN» pour sélectionner ON ou OFF. Puis appuyez sur le bouton confirmer. Appuyez de nouveau sur le bouton «UP» ou «DOWN» pour sélectionner l'heure désirée.

(Si vous voulez les programmer ensemble avec votre température souhaité, appuyez sur le bouton «TEMP UP/DOWN» pour sélectionner la température. Puis appuyez sur le bouton «SET» pour confirmer. Ou appuyez sur le bouton «CANCEL» si vous ne souhaitez pas

programmer d'heure.

Du 2nd au 6ème programme, vous pouvez voir les étapes ci-dessus

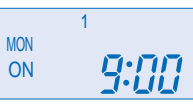

Exemple: Programmation du 1er programme

7

DOWN

- Pour programmer C (samedi programmation quotidienne individente individente individen Suivez les mêmes étapes que ci-dessus. Pour programmer l'heure, veuillez voir l'étape 3. Sélection de l'heure à la page 7.
  - 1er programme Sélectionnez ON, l'heure désirée de 10h00 et la température désirée à 20°C.

2ème programme - Sélectionnez OFF et l'heure désirée de 14h00. 3ème - 6ème programme - Appuyez sur le bouton «CANCEL»

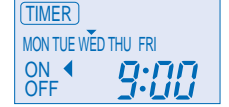

L'affichage final pour le programmateur Hebdomadaire peut laisser apparaître: (L'affichage laisse apparaître 9h00. ON-Timer sur mercredi est ensuite activé car il se trouve plus près du jour/heure actuelle.

## Note

- Le programmateur dont la programmation est la plus proche de l'heure et de le jour actuelle, sera activé en premier
- Pour vérifier la programmation du programmateur, appuyez sur le bouton «SELECT», puis sur le bouton «UP» ou «DOWN» pour sélectionner le jour. L'affichage fait apparaître chaque programme pour le jour sélectionné.
- Pour reprogrammer l'ensemble, appuyez sur le bouton «SELECT», puis assurez-vous de la programmation de chaque jour avec le triangle. Puis appuyez sur le bouton «CANCEL» pour tous les programmes.

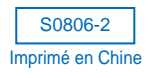

8